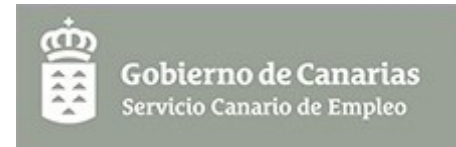

# MANUAL DE LA APLICACIÓN

# Subvención destinada a complementar la prestación extraordinaria por suspensión de actividad como consecuencia del Covid-19

# SERVICIO CANARIO DE EMPLEO

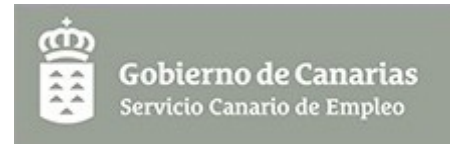

# **1. Requisitos previos.**

Para poder acceder a la aplicación es necesario disponer de un <u>certificado</u> <u>digital</u> aceptado por el Gobierno de Canarias y verificar que su ordenador está configurado con los <u>requisitos técnicos</u> especificados. Si tiene algún problema para el uso de sus certificados, siempre podrá enviarnos una <u>consulta o incidencia</u>.

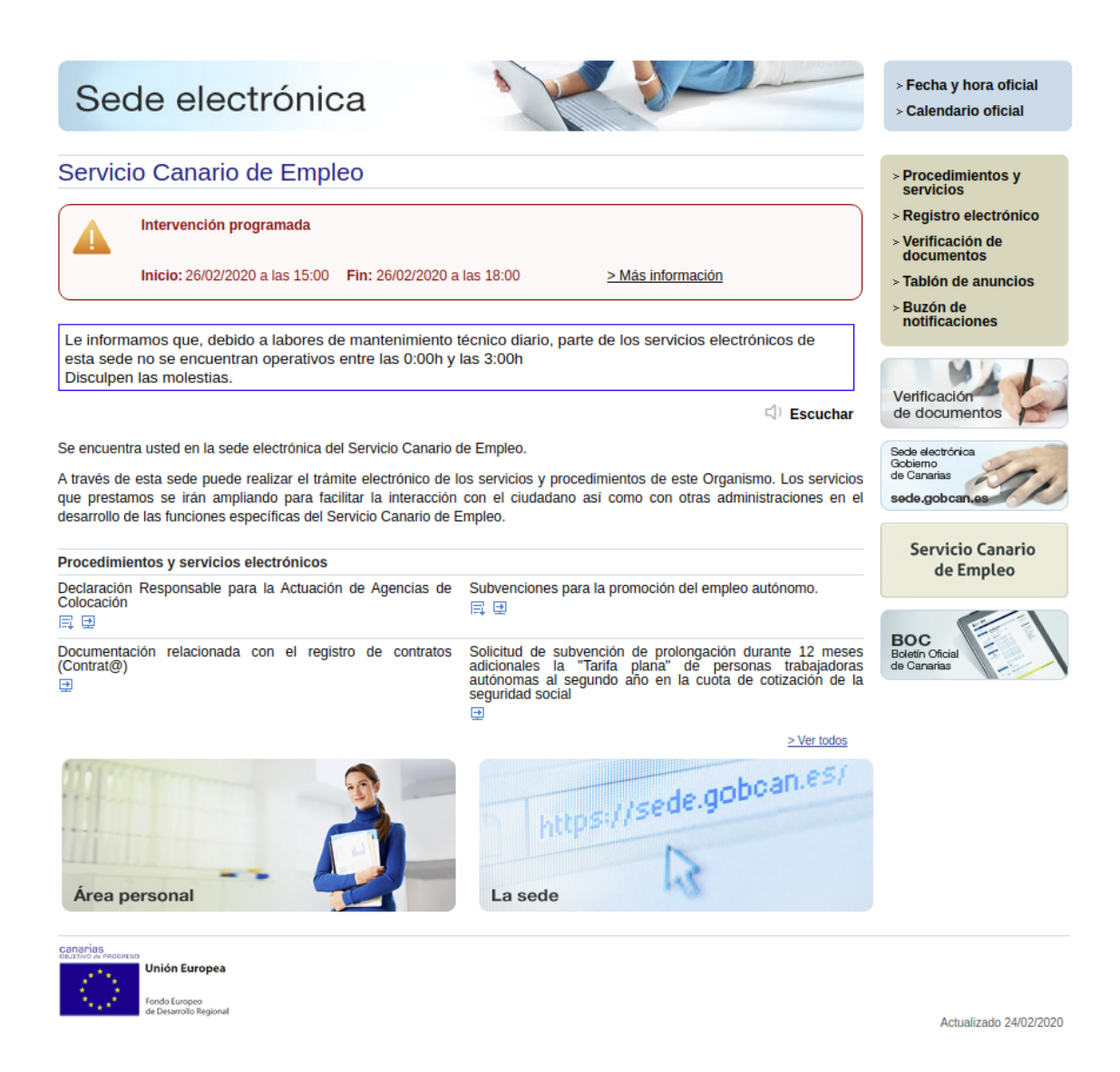

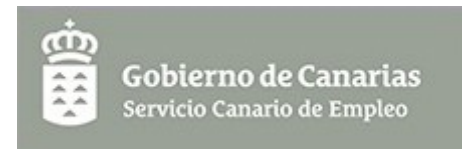

# 2. Acceso a la aplicación y registro de preguntas e incidencias.

Con el certificado electrónico del usuario previamente instalado o mediante Cl@ve PIN, el acceso a la aplicación se realizará haciendo clic en el botón "Trámite electrónico" en la ficha del procedimiento en la sede electrónica del Servicio Canario de Empleo <u>https://sede.gobcan.es/empleo</u>.

Una vez aquí, en el apartado Procedimientos y servicios electrónicos, seleccionamos la convocatoria correspondiente. Si no aparece directamente en la página principal de la Sede, debe buscar el procedimiento a través del enlace "Procedimientos y servicios".

En esta página se muestra información de la convocatoria, y en su caso documentación vinculada a la misma. En la zona derecha encontramos el enlace Trámite electrónico que nos llevará a la aplicación.

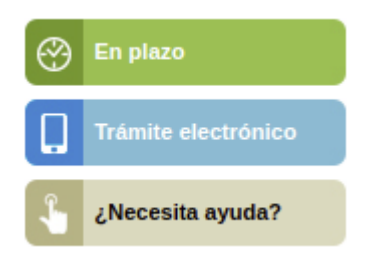

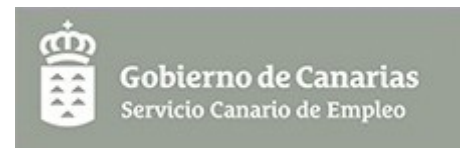

# 3. Página principal.

La **página principal** de la aplicación muestra el listado de todas las solicitudes junto a algunas características de cada solicitud. Se podrán editar y actualizar las solicitudes ya creadas, o crear una nueva.

| Mis solicitudes    | Mis S | olicitudes |                |                |                                |
|--------------------|-------|------------|----------------|----------------|--------------------------------|
| Mis notificaciones | ID    | Expediente | Estado Usuario | ID Solicitante | Nombre Solicitante             |
| Cambiar contraseña |       |            |                |                |                                |
| Manual             |       |            |                |                |                                |
| Avuda              |       |            |                |                |                                |
| Salir              |       |            |                |                |                                |
|                    |       |            |                |                |                                |
|                    |       |            |                |                |                                |
|                    |       |            |                |                |                                |
|                    |       |            |                |                |                                |
|                    |       |            |                |                |                                |
|                    |       |            |                |                |                                |
|                    |       |            |                |                |                                |
|                    | Russ  |            | 0              |                |                                |
|                    | Busc  | ar:        | 2              |                | Nuevo 🧭 Editar 🔚 Ver Actualiza |

# 3.1. Nueva solicitud.

Para crear una **nueva solicitud** utilice el botón **Nuevo** situado en la zona inferior derecha de la página.

A través del menú situado en la parte izquierda podemos acceder a cualquiera de las secciones de la solicitud, o bien volver a la página principal.

En la parte superior izquierda, encima del menú indicado anteriormente, dispone del enlace **Volver**, que le permite ir a la página principal de **Mis Solicitudes**.

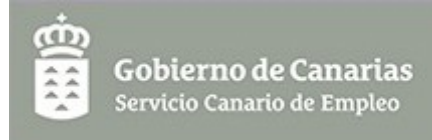

| Volver                           | Solicitante       |            |   |
|----------------------------------|-------------------|------------|---|
|                                  | NIP*              | •          |   |
| Datos Solicitante                | Nombre *          |            |   |
| DECLARACIONES<br>Declaraciones   | Primer apellido * |            |   |
| SUBVENCIONES<br>Subvenciones     | Segundo apellido  |            |   |
| AUTORIZACIONES<br>Autorizaciones | Dirección         |            |   |
| DOCUMENTACIÓN                    | Provincia *       | Seleccione | * |
| Documentos<br>PRESENTACIÓN       | Isla *            | Seleccione | * |
| Presentación                     | Municipio *       | Seleccione | * |
| Ayuda<br>Salir                   | Localidad         |            |   |
|                                  | Código Postal *   |            |   |
|                                  | Calle *           |            |   |
|                                  | Número *          |            |   |
|                                  | Puerta/Piso/Otros |            |   |

En la parte inferior derecha de cada una de las páginas de la solicitud está disponible un botón **Guardar**.

| Información básica sobre protección de datos de carácter personal                                                                                                    |
|----------------------------------------------------------------------------------------------------|
| Tratamiento: Ayudas y subvenciones                                                                                                    |
| Responsable del tratamiento: Dirección del Servicio Canario de Empleo                                                                                                    |
| Finalidad del tratamiento: Gestión de ayudas y subvenciones                                                                                                    |
| No hay transferencias internacionales previstas                                                                                                    |
| Derechos de las personas interesadas: De acceso, rectificación, supresión, limitación del tratamiento, oposición y a no<br>ser objeto de decisiones individualizadas de los datos de carácter personal contenidos en tratamientos de la titularidad<br>de la Administración Pública de la Comunidad Autónoma de Canarías. |
| Ejercicio del derecho para la protección de datos personales: https://sede.gobcan.es/sede/tramites/5211                                                                                                    |
| Información adicional: http://www.gobiernodecanarias.org/cpi/dgmcs/temas/proteccion/tratamientos/cepsv/sce/ayudas-<br>y-subv/                                                                                                    |
| Guardar                                                                                                    |
| ©Gobierno de Canarias - Aviso Legal                                                                                                    |

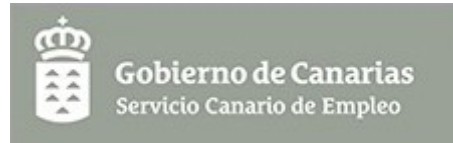

NOTA: todos los campos que aparecen con \* son obligatorios, en caso de que no se rellenen no podrá guardar los cambios realizados en la página, ni presentar su solicitud.

IMPORTANTE: Antes de abandonar una página es importante que pulse el botón "Guardar", en otro caso puede perder los datos que haya introducido. Tenga en cuenta que si al guardar el formulario tiene errores (mensajes en rojo en la parte superior), aunque le haya dado al botón guardar sus datos no se almacenarán hasta que todos los datos del formulario se hayan completado correctamente.

En cada sección de la solicitud se pide la siguiente información que se detalla a continuación.

# **1. SOLICITANTE.**

## **1.1.Datos del Solicitante.**

Esta página presenta el siguiente aspecto:

| Solicitante                                                                                                    |                                                                                                    |
|----------------------------------------------------------------------------------------------------|----------------------------------------------------------------------------------------------------|
| Persona Física                                                                                                   | NIP *, documento del solicitante. Debe seleccionar<br>el tipo de documento que va introducir entre NIF<br>NIE o Pasaporte<br>Nombre *<br>Primer apellido *<br>Segundo apellido                                                          |
| Dirección                                                                                                    |                                                                                                    |
| Provincia *<br>Isla *<br>Municipio *<br>Localidad<br>Código Postal *<br>Calle *<br>Número *<br>Puerta/Piso/Otros | Se han de añadir los datos de la ubicación de la<br>entidad, en caso de que se produzca algún<br>cambio se ha de notificar al SCE para la correcta<br>tramitación del expediente.                                                       |
| Información de Contac                                                                                            | to                                                                                                    |
| Teléfono fijo<br>Teléfono móvil *<br>Fax<br>Correo electrónico *<br>Correo electrónico<br>(verificar) *<br>Web   | Es muy importante que indique de <u>forma</u> correcta<br>su correo electrónico ya que la aplicación y los<br>gestores del SCE enviarán correos a esta cuenta.<br>En caso de que se produzca algún cambio se ha<br>de notificar al SCE. |
| Datos para el abono<br>de la subvención                                                                          |                                                                                                    |
| IBAN*<br>Entidad*<br>Oficina*                                                                                    | Cuenta bancaria en la que se recibirá el abono de la subvención.                                                                                                    |

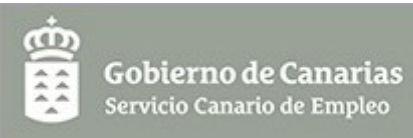

| D.C.*                |    |                                                 |
|----------------------|----|-------------------------------------------------|
| Número de cuenta*    |    |                                                 |
|                      |    |                                                 |
|                      |    |                                                 |
| Tipo Régimen         |    |                                                 |
| Tipo Régimen*        |    |                                                 |
| Fecha de alta co     | mo |                                                 |
| autónomo*            |    |                                                 |
| Fecha de nacimiento* |    |                                                 |
| Dirección            | de |                                                 |
| Actividad            |    |                                                 |
| Provincia *          |    | Se han de añadir los datos de la ubicaciónde    |
| Isla *               |    | desarrollo de la actividad, en caso de que se   |
| Municipio *          |    | produzca algún cambio se ha de notificar al SCE |
| Localidad            |    | para la correcta tramitación del expediente     |
| Código Postal *      |    |                                                 |
| Calle *              |    |                                                 |
| Número *             |    |                                                 |
| Puerta/Piso/Otros    |    |                                                 |

**NOTA:** No olvide guardar la página si desea conservar los campos cumplimentados.

# 2. DECLARACIONES.

En este apartado el solicitante debe leer detenidamente cada uno de los puntos y desactivar la casilla de verificación si no está conforme con los mismos, a continuación guardar la página.

# NOTA: Si no activa la casilla no podrá presentar la solicitud.

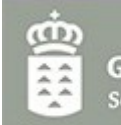

#### DECLARA RESPONSABLEMENTE

1. Que la subvención que solicita es para la prolongación de la tarifa plana en la cuota de la Seguridad Social.

2. Que es cierta y completa la documentación y los datos aportados.

**3.** Que no está incursa en las prohibiciones para obtener la condición de beneficiario de subvenciones establecidas en los apartados 2 y 3 del artículo 13 de la Ley 38/2003, de 17 de noviembre, General de Subvenciones.

4. Que conoce y acepta las condiciones y obligaciones establecidas en la normativa reguladora de este programa de subvenciones.

5. Que cumple con los requisitos establecidos en la normativa reguladora y dispone de la documentación que así lo acredita y que la pondrá a disposición del Servicio Canario de Empleo cuando le sea requerida, de acuerdo a lo establecido en el artícullo 69.1 de la Ley 39/2015, de 1 de octubre, del Procedimiento Administrativo Común de las Administraciones Públicas (LPACAP).

6. Que conoce que en el caso de inexactitud, falsedad u omisión, de carácter esencial, de cualquier dato, información o documentación que le sea requerida para acreditar el cumplimiento de lo declardado, determinará la imposibilidad de continuar con el procedimiento desde el momento en que se tenga constancia de tales hechos, sin prejuicio de las responsabilidades penales, civiles o administrativas a que hubiera lugar.

7. Que no ha solicitado y/o recibido subvenciones, ayudas, ingresos o recursos para la misma finalidad de cualquier Administración o Ente Público Nacional, de la Unión Europea o de Organismos Internacionales. En caso contrario deberá aportar la documentación acreditativa.

8. Que no ha solicitado y/o recibido subvenciones, ayudas, ingresos o recursos para la misma finalidad de cualquier Ente Privado nacional, de la Unión Europea o de Organismos Internacionales. En caso contrario deberá aportar la documentación acreditativa.

9. Que no ha recibido en los tres años anteriores a esta solicitud otras ayudas o subvenciones sometidas al régimen de *minimis* para ésta o cualquier otra actividad. En caso contrario deberá aportar la documentación acreditativa.

Declaro que estoy conforme

Guardar

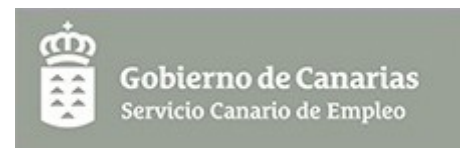

# 3. SUBVENCIONES.

Añadir las ayudas y subvenciones concedidas o solicitadas:

- Subvenciones con el mismo objeto de cualquier Administración o Ente Público
- Subvenciones de Mínimis
- Subvenciones de Mínimis Agrícola
- Subvenciones Privadas o Particulares

Esta página presenta el siguiente aspecto:

| Ayudas y subvenciones concedidas o solicitad         Tipo       Admón. o Entidad       F.Solicitud       F.Aprobación       Situación       Importe(€)         Buscar: <ul> <li>Nuevo</li> <li>Editar</li> <li>Borrar</li> <li>Ver</li> <li>Actualizar</li> <li>SUBVENCIÓN</li> <li>SOLICITADO</li> <li>Q.000</li> <li>Q.000&lt;</li></ul> | Subvenciones   |                             |             |              |                 |              |           |
|----------------------------------------------------------------------------------------------------|----------------|-----------------------------|-------------|--------------|-----------------|--------------|-----------|
| Tipo         Admón. o Entidad         F.Solicitud         F.Aprobación         Situación         Importe(€)           Buscar:                                                                                                    | Ayudas y subve | nciones concedidas o solici | itadas.     |              |                 |              |           |
| Buscar:         Nuevo         Editar         Borrar         Ver         Actualizar           SUBVENCIÓN         SOLICITADO         CONCEDIDO         TOTAL           Pública:         0,00         0,00         0,00           Privada:         0,00         0,00         0,00           Minimis:         0,00         0,00         0,00                                                                                                    | Тіро           | Admón. o Entidad            | F.Solicitud | F.Aprobación | Situación       | Importe(     | €)        |
| Buscar:         Nuevo         ≧ Editar         Borrar         Ver         Actualizar           SUBVENCIÓN         SOLICITADO         CONCEDIDO         TOTAL           Pública:         0,00         0,00         0,00           Privada:         0,00         0,00         0,00           Minimise:         0,00         0,00         0,00                                                                                                    |                |                             |             |              |                 |              |           |
| Buscar:         Nuevo         Editar         Borrar         Ver         Actualizar           SUBVENCIÓN         SOLICITADO         CONCEDIDO         TOTAL           Pública:         0,00         0,00         0,00           Privada:         0,00         0,00         0,00           Privada:         0,00         0,00         0,00                                                                                                    |                |                             |             |              |                 |              |           |
| Buscar:         Nuevo         Editar         Borrar         Ver         Actualizar           SUBVENCIÓN         SOLICITADO         CONCEDIDO         TOTAL           Pública:         0,00         0,00         0,00           Privada:         0,00         0,00         0,00           Minimis:         0,00         0,00         0,00                                                                                                    |                |                             |             |              |                 |              |           |
| Buscar:         Nuevo         ≧ Editar         Borrar         Ver         Actualizar           SUBVENCIÓN         SOLICITADO         CONCEDIDO         TOTAL           Pública:         0,00         0,00         0,00           Privada:         0,00         0,00         0,00           Minimis:         0,00         0,00         0,00                                                                                                    |                |                             |             |              |                 |              |           |
| Buscar:         Nuevo         Editar         Borrar         Ver         Actualizar           SUBVENCIÓN         SOLICITADO         CONCEDIDO         TOTAL           Pública:         0,00         0,00         0,00           Privada:         0,00         0,00         0,00           Minimis:         0,00         0,00         0,00                                                                                                    |                |                             |             |              |                 |              |           |
| Buscar:         Nuevo         Editar         Borrar         Ver         Actualizar           SUBVENCIÓN         SOLICITADO         CONCEDIDO         TOTAL           Pública:         0,00         0,00         0,00           Privada:         0,00         0,00         0,00           Minimis:         0,00         0,00         0,00                                                                                                    |                |                             |             |              |                 |              |           |
| Buscar:         Nuevo         ≧ Editar         Borrar         Ver         Actualizar           SUBVENCIÓN         SOLICITADO         CONCEDIDO         TOTAL           Pública:         0,00         0,00         0,00           Privada:         0,00         0,00         0,00           Minimis:         0,00         0,00         0,00                                                                                                    |                |                             |             |              |                 |              |           |
| Buscar:         Nuevo         Editar         Borrar         Ver         Actualizar           SUBVENCIÓN         SOLICITADO         CONCEDIDO         TOTAL           Pública:         0,00         0,00         0,00           Privada:         0,00         0,00         0,00           Minimis:         0,00         0,00         0,00                                                                                                    |                |                             |             |              |                 |              |           |
| Buscar:         Nuevo         Editar         Borrar         Ver         Actualizar           SUBVENCIÓN         SOLICITADO         CONCEDIDO         TOTAL           Pública:         0,00         0,00         0,00           Privada:         0,00         0,00         0,00           Minimis:         0,00         0,00         0,00                                                                                                    |                |                             |             |              |                 |              |           |
| Buscar:         Nuevo         ≧ Editar         Borrar         Ver         Actualizar           SUBVENCIÓN         SOLICITADO         CONCEDIDO         TOTAL           Pública:         0,00         0,00         0,00           Privada:         0,00         0,00         0,00           Minimis:         0.00         0.00         0.00                                                                                                    |                |                             |             |              |                 |              |           |
| Buscar:         Nuevo         Editar         Borrar         Ver         Actualizar           SUBVENCIÓN         SOLICITADO         CONCEDIDO         TOTAL           Pública:         0,00         0,00         0,00           Privada:         0,00         0,00         0,00           Minimis:         0,00         0,00         0,00                                                                                                    |                |                             |             |              |                 |              |           |
| SUBVENCIÓN         SOLICITADO         CONCEDIDO         TOTAL           Pública:         0,00         0,00         0,00           Privada:         0,00         0,00         0,00           Minimis:         0,00         0,00         0,00                                                                                                    | Buscar:        |                             | P           | Nuevo        | 🌌 Editar 🛛 🔒 Bo | rrar 📄 Ver 🗚 | ctualizar |
| SUBVENCIÓN         SOLICITADO         CONCEDIDO         TOTAL           Pública:         0,00         0,00         0,00           Privada:         0,00         0,00         0,00           Minimis:         0,00         0,00         0,00                                                                                                    |                |                             |             |              |                 |              |           |
| SUBVENCIÓN         SOLICITADO         CONCEDIDO         TOTAL           Pública:         0,00         0,00         0,00           Privada:         0,00         0,00         0,00           Minimis:         0,00         0,00         0,00                                                                                                    |                |                             |             |              |                 |              |           |
| Pública:         0,00         0,00         0,00           Prívada:         0,00         0,00         0,00           Minimis:         0,00         0,00         0,00                                                                                                    |                | SUBVENCIÓN                  | SOLICITA    | DO           | CONCEDIDO       | TOTAL        |           |
| Privada: 0,00 0,00 0,00<br>Minimis: 0,00 0,00 0,00                                                                                                    |                | Pública:                    | (           | 0,00         | 0,00            | 0,00         |           |
| Minimis' 0.00 0.00 0.00                                                                                                    |                | Privada:                    | (           | 0,00         | 0,00            | 0,00         |           |
|                                                                                                    |                | Minimis:                    |             | 0,00         | 0,00            | 0,00         |           |
| Total: 0.00 0.00 0.00                                                                                                    |                | Minimis Agricola:<br>Total: |             | 0,00         | 0,00            | 0,00         |           |

Guardar

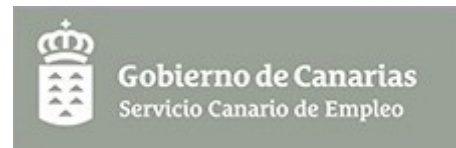

Si hacemos clic sobre el botón **Nuevo** accederemos a la ventana de inserción de datos de la Subvención.

| Declaración de sul            | venciones                                         |   | ×                |
|-------------------------------|---------------------------------------------------|---|------------------|
| Datos de subvención           |                                                   |   |                  |
| Tipo subvención *             |                                                   |   | ×                |
| Administración o<br>entidad * | Minimis<br>Minimis Agrícola<br>Privada<br>Pública |   |                  |
| Objeto *                      |                                                   | k |                  |
| Situación *                   |                                                   |   | ¥                |
| Fecha de solicitud *          |                                                   |   |                  |
| Importe(€) *                  | 0,00                                              |   |                  |
|                               |                                                   |   | Guardar Cancelar |

Se ha de añadir el importe de SOLICITADO y CONCEDIDO.

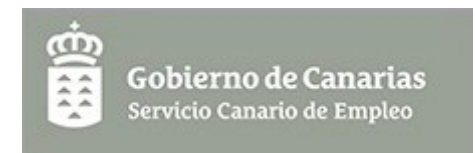

| Tipo Subvención *             |                         | ~ |
|-------------------------------|-------------------------|---|
| Administración o<br>Entidad * |                         |   |
| Objeto *                      |                         |   |
| Situación *                   | Solicitada<br>Concedida |   |
| Fecha de solicitud *          |                         |   |
| Fecha de concesión *          |                         |   |
| Importe(€) *                  | 0,00                    |   |

| Subvenciones Públicas    |                                                |
|--------------------------|------------------------------------------------|
| Administración o entidad | Indique nombre de la Administración o          |
| *                        | entidad                                        |
| Objeto *                 | Indique el objeto, si es total y/o parcial. En |
|                          | el caso que sea parcial deberá identificar     |
|                          | las partidas.                                  |
| Situación *              | Solicitada / Concedida                         |
| Fecha de solicitud *     | Indique la fecha de solicitud de la            |
|                          | subvención                                     |
| Fecha de concesión *     | Se le solicitará esta fecha en el caso de      |
|                          | haber seleccionado la situación de             |
|                          | "Concedida"                                    |
| Fondo                    | Indique fondo                                  |
| Reglamento               | Indique reglamento                             |
| Programa Operativo       | Indique programa operativo                     |
| Importe (€) *            | Indique el importe de la situación             |
|                          | seleccionada                                   |
| Subvenciones de Mínim    | is                                             |
| Administración o entidad | Indique nombre de la Administración o          |
| *                        | entidad                                        |
| Objeto *                 | Indique el objeto, si es total y/o parcial. En |
|                          | el caso que sea parcial deberá identificar     |
|                          | las partidas.                                  |
| Situación *              | Solicitada / Concedida                         |
| Fecha de solicitud *     | Indique la fecha de solicitud de la            |

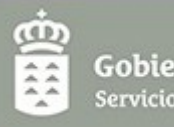

|                         | 1                                              |
|-------------------------|------------------------------------------------|
|                         | subvención                                     |
| Fecha de concesión *    | Se le solicitará esta fecha en el caso de      |
|                         | haber seleccionado la situación de             |
|                         | "Concedida"                                    |
| Fondo                   | Indique fondo                                  |
| Reglamento              | Indique reglamento                             |
| Programa Operativo      | Indique programa operativo                     |
| Importe (€) *           | Indique el importe de la situación             |
|                         | seleccionada. Recuerde la limitación de        |
|                         | 200.000 € en ayudas de minimis.                |
| Subvenciones Privadas   | o Particulares                                 |
| Nombre o razón social * | Indique el nombre                              |
| Objeto *                | Indique el objeto, si es total y/o parcial. En |
|                         | el caso que sea parcial deberá identificar     |
|                         | las partidas.                                  |
| Situación *             | Solicitada / Concedida                         |
| Fecha de solicitud*     | Indique la fecha de solicitud de la            |
|                         | subvención                                     |
| Fecha de concesión *    | Se le solicitará esta fecha en el caso de      |
|                         | haber seleccionado la situación de             |
|                         | "Concedida"                                    |
| Importe (€) *           | Indique el importe de la situación             |
|                         | seleccionada                                   |

**NOTA:** No olvide guardar la página si desea conservar los campos cumplimentados.

## 4. **AUTORIZACIONES**.

Esta página presenta el siguiente aspecto:

Por defecto, las casillas aparecen desactivadas como se muestra en la imagen anterior. En este caso **<u>autoriza</u>** al Servicio Canario de Empleo a obtener los certificados e informes correspondientes. Si **NO DESEA** autorizar debe activar las casillas. **En el caso de no autorizar la consulta de los certificados, deberá aportarlos.** 

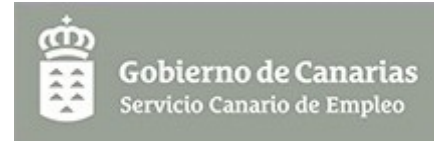

#### Autorizaciones

No autorizo al Servicio Canario de Empleo a recabar los datos relativos a los documentos seleccionados, que sean necesarios para la resolución de la presente solicitud, de acuerdo con lo establecido en el artículo 28 de la Ley 39/2015, de 1 de octubre, del Procedimiento Administrativo Común de las Administraciones Públicas y por tanto, aporto dichos documentos a la solicitud.

- Obtener de la Agencia Española de Administración Tributaria certificación acreditativa de hallarme al corriente en el cumplimiento de las obligaciones tributarias.
- Obtener de la Administración Tributaria Canaria (ATC) certificación acreditativa de hallarme al corriente en el cumplimiento de las obligaciones tributarias.
- Obtener del Instituto Nacional de la Seguridad Social certificación acreditativa de hallarme al corriente en el cumplimiento de las obligaciones con la Seguridad Social.
- Obtener del Instituto Nacional de la Seguridad Social certificación acreditativa de situación de alta en la actualidad.

En caso de NO autorizar al Servicio Canario de Empleo deberá aportar dichos certificados.

Guardar

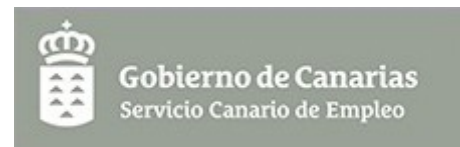

# 5. DOCUMENTACIÓN - Documentos.

En este apartado se incorporaran los documentos que acompañaran a su solicitud. La página presenta el siguiente aspecto:

| Documentos   |                |             |                |           |                   |         |
|--------------|----------------|-------------|----------------|-----------|-------------------|---------|
| Fecha Subida | Fecha Registro | Descripción | Tipo Documento | Descargar | Descargar Firmado | Firmado |
|              |                |             |                |           |                   |         |
|              |                |             |                |           |                   |         |
|              |                |             |                |           |                   |         |
|              |                |             |                |           |                   |         |
|              |                |             |                |           |                   |         |
|              |                |             |                |           |                   |         |
|              |                |             |                |           |                   |         |
|              |                |             |                |           |                   |         |
|              |                |             |                |           |                   |         |
|              |                |             |                |           |                   |         |
|              |                |             |                |           |                   |         |
|              |                |             |                |           | 547               |         |

# AVISO: Sólo serán aceptados los documentos en formato PDF.

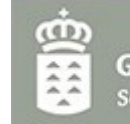

#### AVISO

Es muy importante que lea la información disponible en esta página.

DOCUMENTACIÓN QUE PUEDE APORTARSE EN ESTE APARTADO:

#### Obligatoriamente:

· Informe de bases y cuotas.

En el caso en que no haya autorizado expresamente su consulta:

- Certificado de estar al corriente en las obligaciones de pago ante la Agencia Estatal de Administración Tributaria.
- Certificado de estar al corriente en las obligaciones de pago ante la Seguridad Social.
- Certificado de estar al corriente en las obligaciones de pago ante la Agencia Tributaria Canaria.

#### Opcionalmente:

Otros (Especificar) . Cualquier otra documentación que consideren de interés para la verificación y evaluación de la solicitud.

#### FORMATO DE DOCUMENTOS ACEPTADOS:

Sólo serán aceptados los documentos aportados en formato pdf. Para realizar la conversión a este formato, se indica en el Anexo I del manual de la aplicación, diferente software que podrá utilizar. Los ficheros deben tener un tamaño máximo de 8,5MB.

Para añadir un documento debemos seleccionar el botón **Nuevo** de la tabla de Documentos. Con esta acción se abrirá la siguiente página:

| Tipo de documento * |          |
|---------------------|----------|
| Descripción         |          |
|                     |          |
| Fichero             | Evaminar |

| Adjuntar Documer       | Adjuntar Documento                                                       |  |  |  |  |  |  |  |
|------------------------|--------------------------------------------------------------------------|--|--|--|--|--|--|--|
| Tipo de documento<br>* | Seleccionar del desplegable el Tipo de documento que<br>se va a adjuntar |  |  |  |  |  |  |  |
| Descripción            | Breve descripción del documento añadido                                  |  |  |  |  |  |  |  |
| Fichero *              | Seleccionar el documento que se va a adjuntar                            |  |  |  |  |  |  |  |

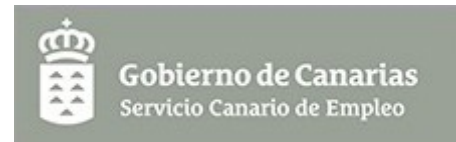

# 6. Presentación.

En este apartado se comprueba que las páginas hayan sido cumplimentadas correctamente y no haya incoherencias en los datos introducidos, antes de firmar la solicitud. Debe pulsar sobre el botón **Preparar para firmar.** 

| Presentación de la solicitud                                                              |
|-------------------------------------------------------------------------------------------|
| Paso 1. Preparar la solicitud                                                             |
| Si su solicitud está lista para firmar, pulse el siguiente botón.<br>Preparar para firmar |

En caso de errores se mostrará una pantalla roja con las páginas que no fueron guardadas correctamente, por lo que no podrá continuar con el proceso hasta que solvente dichos errores.

| La página paginaSolicitante no fue guardada correctamente<br>La página Declaraciones no fue guardada correctamente<br>La página Declaración de subvenciones no fue guardada correctamente<br>La página Autorizaciones no fue guardada correctamente | Х |
|----------------------------------------------------------------------------------------------------|---|
| Presentación de la solicitud                                                                                                    |   |
| Paso 1. Preparar la solicitud                                                                                                    |   |
| Si su solicitud está lista para firmar, pulse el siguiente botón.<br>Preparar para firmar                                                                                                    |   |

Si ha completado y guardado todas las páginas correctamente después de pulsar sobre el botón **Preparar para firmar** debe aparecer la siguiente página:

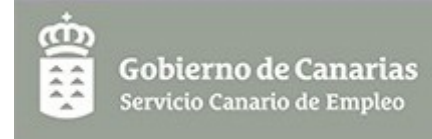

| Presentación de la solicitud                                                                                                    |
|----------------------------------------------------------------------------------------------------|
| Paso 1. Preparar la solicitud                                                                                                    |
| Si su solicitud está lista para firmar, pulse el siguiente botón.                                                                    |
| Preparar para firmar                                                                                                    |
| Paso 2. Obtener borrador de la Solicitud                                                                                             |
| Puede obtener un borrador de la solicitud, no válido para su presentación y comprobar que la información<br>introducida es correcta. |
| Obtener borrador<br>Para realizar cambios o aportar documentos, antes de su presentación definitiva, pulse el siguiente botón.       |
| Modificar solicitud                                                                                                    |
| Paso 3. Firmar y Registrar la Solicitud                                                                                              |
| Debe registrar la solicitud para que se considere presentada.                                                                        |
| Presentar solicitud                                                                                                    |
|                                                                                                    |

En esta página disponemos de las siguientes opciones:

# • Paso 2. Obtener borrador de la solicitud.

Si deseamos obtener un borrador de la solicitud debe seleccionar el enlace **Obtener borrador**. Este enlace nos abrirá una nueva ventana con el borrador de la solicitud en formato PDF.

Para realizar cambios o aportar documentación a la solicitud antes de su presentación definitiva debemos seleccionar el botón **Modificar** *solicitud*.

# • Paso 3. Firmar y registrar la solicitud.

A través de esta opción presentamos definitivamente la solicitud. Si seleccionamos el botón **Presentar solicitud** aparecerá una página como la que se muestra a continuación:

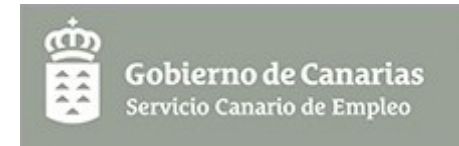

Importante:

Si pulsamos el **botón Firmar** aparecerá una ventana informativa con la lista de interesados. **En esta convocatoria no se permite presentar la solicitud como representante. El interesado será solamente la persona física a nombre de la cual está la solicitud.** 

| aso 3. Firmar y Regis                               | strar la solicitud                                                        |                                                                    |                                          |
|-----------------------------------------------------|---------------------------------------------------------------------------|--------------------------------------------------------------------|------------------------------------------|
| Paso 3.1. Firmar la so                              | olicitud                                                                  |                                                                    |                                          |
| a solicitud debe firma<br>solicitante. Si la repres | rse con el Certificado electrónico de<br>entación es mancomunada todos lo | el solicitante o el de uno de los<br>os representantes deben firma | s representantes del<br>Ir la solicitud. |
| Interesados                                         |                                                                           |                                                                    |                                          |
| Nº                                                  | Nombre                                                                    | Cardinalidad                                                       | Firmado                                  |
| 99999018D                                           | CIUDADANO FICTICIO ACTI                                                   | unico                                                              | 1.                                       |
| Buscar:                                             | ٩                                                                         |                                                                    | Actualiza                                |
| Firmar                                              |                                                                           |                                                                    |                                          |
| n proceso .                                         |                                                                           |                                                                    | ×                                        |

Espere mientras se realiza la acción solicitada... Esta acción puede tardar varios minutos Por favor, no pulse ninguna tecla mientras se realiza la operación

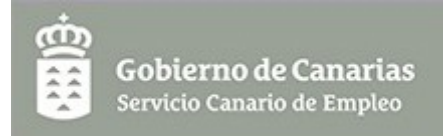

Solicitud Firmada correctamente.

| Paso 3. Firmar y Registrar la solicitud         La solicitud debe firmarse con el Certificado electrónico del solicitante o el de uno de los representantes del solicitante. Si la representación es mancomunada todos los representantes deben firmar la solicitud.         Interesados         Nº       Nombre         Cardinalidad       Firmado         99999018D       Ciudadano Ficticio Activo         Unico       2020/02/19         Buscar:       P         Actualizar         Firmar         Paso 3.2. Registrar la solicitud         Su solicitud ha sido firmada correctamente. Ahora puede presentarla. Una vez presentada podrá obtener el recibo.         Registrar         Nota: La operación de registro puede tardar varios minutos.                                                                                                    |                                                                                                    |                                                                            |                                     |                             |  |  |  |  |
|----------------------------------------------------------------------------------------------------|----------------------------------------------------------------------------------------------------|----------------------------------------------------------------------------|-------------------------------------|-----------------------------|--|--|--|--|
| Paso 3. Firmar y Registrar la solicitud         Paso 3.1. Firmar la solicitud         La solicitud debe firmarse con el Certificado electrónico del solicitante o el de uno de los representantes del solicitante. Si la representación es mancomunada todos los representantes deben firmar la solicitud.         Interesados         Nº       Nombre       Cardinalidad       Firmado         99999018D       Ciudadano Ficticio Activo       unico       2020/02/19         Buscar:       Paso 3.2. Registrar la solicitud         Su solicitud ha sido firmada correctamente. Ahora puede presentarla. Una vez presentada podrá obtener el recibo.         Registrar       Nota: La operación de registro puede tardar varios minutos.                                                                                                    |                                                                                                    |                                                                            |                                     |                             |  |  |  |  |
| Paso 3.1. Firmar la solicitud         La solicitud debe firmarse con el Certificado electrónico del solicitante o el de uno de los representantes del solicitante. Si la representación es mancomunada todos los representantes deben firmar la solicitud.         Interesados         Nº       Nombre         Cardinalidad       Firmado         99999018D       Ciudadano Ficticio Activo         Unico       2020/02/19         Buscar:       Paso 3.2. Registrar la solicitud         Su solicitud ha sido firmada correctamente. Ahora puede presentarla. Una vez presentada podrá obtener el recibo.         Registrar         Nota: La operación de registro puede tardar varios minutos.                                                                                                    | Paso 3. Firmar y Registrar la solicitud                                                                                                    |                                                                            |                                     |                             |  |  |  |  |
| Paso 3.1. Firmar la solicitud         La solicitud debe firmarse con el Certificado electrônico del solicitante o el de uno de los representantes del solicitante. Si la representación es mancomunada todos los representantes deben firmar la solicitud.         Interesados         Nº       Nombre         Cardinalidad       Firmado         99999018D       Ciudadano Ficticio Activo         Buscar:       Actualizar         Firmar       Actualizar         Firmar       Nora 1.2. Registrar la solicitud         Su solicitud ha sido firmada correctamente. Ahora puede presentarla. Una vez presentada podrá obtener el recibo.         Registrar         Nota: La operación de registro puede tardar varios minutos.                                                                                                    |                                                                                                    |                                                                            |                                     |                             |  |  |  |  |
| La solicitud debe firmarse con el Certificado electrónico del solicitante o el de uno de los representantes del solicitante. Si la representación es mancomunada todos los representantes deben firmar la solicitud.          Interesados       Interesados         Nº       Nombre       Cardinalidad         99999018D       Ciudadano Ficticio Activo       unico       2020/02/19         Buscar:       P       Actualizar         Firmar       Paso 3.2. Registrar la solicitud         Su solicitud ha sido firmada correctamente. Ahora puede presentarla. Una vez presentada podrá obtener el recibo.       Registrar         Nota: La operación de registro puede tardar varios minutos.       Nota: La operación de registro puede tardar varios minutos.                                                                                                    | Paso 3.1. Firmar la solicitud                                                                                                    |                                                                            |                                     |                             |  |  |  |  |
| Interesados         №       Nombre       Cardinalidad       Firmado         99999018D       Ciudadano Ficticio Activo       unico       2020/02/19         Buscar:                                                                                                    | La solicitud debe firmarse con el Certificado electrónico del solicitante o el de uno de los representantes del<br>solicitante. Si la representación es mancomunada todos los representantes deben firmar la solicitud. |                                                                            |                                     |                             |  |  |  |  |
| Nº       Nombre       Cardinalidad       Firmado         99999018D       Ciudadano Ficticio Activo       unico       2020/02/19         Buscar:       Image: Image: | Interesados                                                                                                    |                                                                            |                                     |                             |  |  |  |  |
| 99999018D       Ciudadano Ficticio Activo       unico       2020/02/19         Buscar:       P       Actualizar         Firmar       Actualizar         Su solicitud ha sido firmada correctamente. Ahora puede presentarla. Una vez presentada podrá obtener el recibo.       Registrar         Registrar       Nota: La operación de registro puede tardar varios minutos.       Nota: La operación de registro puede tardar varios minutos.                                                                                                    | Nº                                                                                                    | Nombre                                                                     | Cardinalidad                        | Firmado                     |  |  |  |  |
| Buscar:       Actualizar         Firmar       Actualizar         Faso 3.2. Registrar la solicitud       Su solicitud ha sido firmada correctamente. Ahora puede presentarla. Una vez presentada podrá obtener el recibo.         Registrar       Nota: La operación de registro puede tardar varios minutos.                                                                                                    | 99999018D                                                                                                    | Ciudadano Ficticio Activo                                                  | unico                               | 2020/02/19                  |  |  |  |  |
| Paso 3.2. Registrar la solicitud Su solicitud ha sido firmada correctamente. Ahora puede presentarla. Una vez presentada podrá obtener el recibo. Registrar Nota: La operación de registro puede tardar varios minutos.                                                                                                    | Buscar:                                                                                                    | P                                                                          |                                     | Actualizar                  |  |  |  |  |
|                                                                                                    | Paso 3.2. Registrar la solici<br>Su solicitud ha sido firmada c<br>Registrar<br>Nota: La operación de registr                                                                                                    | <b>tud</b><br>orrectamente. Ahora puede p<br>o puede tardar varios minutos | oresentarla. Una vez presenta<br>s. | da podrá obtener el recibo. |  |  |  |  |

Una vez firmada la solicitud, podremos proceder a su registro.

Cuando se realice esta acción correctamente aparecerá la siguiente página que nos informa que el proceso ha finalizado con éxito, ya que nos permite descargar el recibo de presentación de la solicitud.

MUY IMPORTANTE: <u>Si el último paso de registro no se realiza</u> correctamente, la presentación de la solicitud no tiene ninguna validez. Una vez que se realice el registro podrá guardar e imprimir el justificante del Recibo del Registro de Entrada.

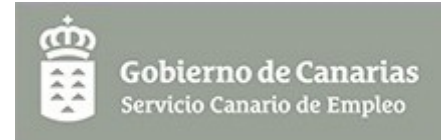

#### Presentación de la solicitud

#### Paso 4. Descargar el recibo

Puede obtener un recibo de la presentación de la solicitud pulsando el enlace 'Obtener recibo'.

Obtener recibo

Recuerde Salir una vez Finalizado.

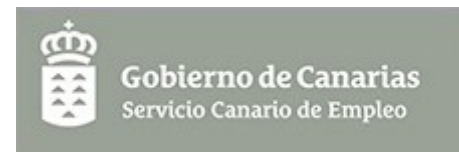

# 7. INSTRUCCIÓN

# 1) Aportación de Documentación

Para acceder a la página de aportación de documentación debe acceder a la solicitud en estado **Iniciada** a la cual desea adjuntar la documentación. Una vez dentro de esta solicitud se puede acceder desde el primer enlace del menú. La página presenta el siguiente aspecto:

| Consultar docum    | nentos ya aportados       |            |                   |                  |              |          |            |
|--------------------|---------------------------|------------|-------------------|------------------|--------------|----------|------------|
| Consultar recibo   | s de aportaciones         |            |                   |                  |              |          |            |
| Paso 1. Agregar    | Nuevos Documentos         |            |                   |                  |              |          |            |
| Documentos nuev    | vos pendientes de aportar |            |                   |                  |              |          |            |
| Fecha              | Tipo Documento            |            | Descripción       |                  | Descargar    | Descarg  | ar Firmado |
|                    |                           |            |                   |                  |              |          |            |
|                    |                           |            |                   |                  |              |          |            |
|                    |                           |            |                   |                  |              |          |            |
|                    |                           |            |                   |                  |              |          |            |
|                    |                           |            |                   |                  |              |          |            |
|                    |                           |            |                   |                  |              |          |            |
|                    |                           |            |                   |                  |              |          |            |
|                    |                           |            |                   |                  |              |          |            |
|                    |                           |            |                   |                  |              |          |            |
|                    |                           |            |                   |                  |              |          |            |
| Buscar:            |                           | 9          | Ver               | Firmar <b>Nu</b> | evo 📝 Editar | 📙 Borrar | Actualizar |
|                    |                           |            |                   |                  |              |          |            |
| Paso 1b. Registr   | rar los documentos        |            |                   |                  |              |          |            |
| Debe registrar los | documentos para que se    | e consider | en aportados a la | solicitud.       |              |          |            |
| Preparar para re   | edistrar                  |            |                   |                  |              |          |            |
| . Toparar para re  |                           |            |                   |                  |              |          |            |
|                    |                           |            |                   |                  |              |          |            |

Disponemos de las siguientes opciones:

• **Consultar documentos ya aportados**: nos muestra la relación de documentos aportados con anterioridad.

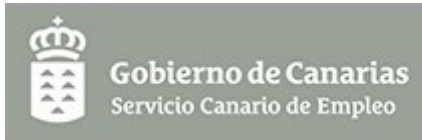

| Documentos I | Presentados                        |                                     |           |                   |
|--------------|------------------------------------|-------------------------------------|-----------|-------------------|
| Fecha        | Tipo Documento                     | Descripción                         | Descargar | Descargar Firmado |
| 2020/02/14   | Informe de bases y cuotas ingresad | Informe de bases y cuotas ingresada | Descargar |                   |
| 2020/02/14   | Solicitud                          | Solicitud                           | Descargar | Descargar Firmado |
|              |                                    |                                     |           |                   |
|              |                                    |                                     |           |                   |
|              |                                    |                                     |           |                   |
|              |                                    |                                     |           |                   |
|              |                                    |                                     |           |                   |
|              |                                    |                                     |           |                   |
|              |                                    |                                     |           |                   |
|              |                                    |                                     |           |                   |
|              |                                    |                                     |           |                   |
|              |                                    |                                     |           |                   |
|              |                                    |                                     |           |                   |
| Buscar:      | ۶                                  |                                     |           | Ver Actualizar    |
|              |                                    |                                     |           |                   |
| Volver       |                                    |                                     |           |                   |
|              |                                    |                                     |           | Guardar           |

• **Consultar recibos de aportaciones**: nos muestra un listado con los recibos de las aportaciones de documentos que hayamos realizado. Disponemos de un enlace para descargarlo.

| Recibos de la | as aportaciones |                                     |         |                                   |       |            |
|---------------|-----------------|-------------------------------------|---------|-----------------------------------|-------|------------|
| Fecha Subida  | Fecha Registro  | Tipo Documento                      | Descrip | Uri                               | Desca | irgar      |
| 08/05/2014    | 08/05/2014      | Justificante de registro de entrada | apo     | https://www.gobiernodecanarias.or | Desca | irgar      |
|               |                 |                                     |         |                                   |       |            |
|               |                 |                                     |         |                                   |       |            |
|               |                 |                                     |         |                                   |       |            |
|               |                 |                                     |         |                                   |       |            |
|               |                 |                                     |         |                                   |       |            |
|               |                 |                                     |         |                                   |       |            |
|               |                 |                                     |         |                                   |       |            |
|               |                 |                                     |         |                                   |       |            |
|               |                 |                                     |         |                                   |       |            |
| •             |                 |                                     |         |                                   | [     | •          |
| Buscar:       |                 | P                                   |         |                                   | Ver   | Actualizar |
| Mahara        |                 |                                     |         |                                   |       |            |
| Volver        |                 |                                     |         |                                   |       |            |

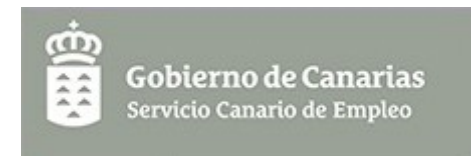

• Agregar Nuevos Documentos: nos permite aportar nueva documentación al expediente a través del botón *Nuevo*.

| ipo de documento |  |          | ~ |  |
|------------------|--|----------|---|--|
| Descripción      |  |          |   |  |
| Fichero          |  | Examinar |   |  |

Una vez lo hemos agregado se nos muestra la siguiente página:

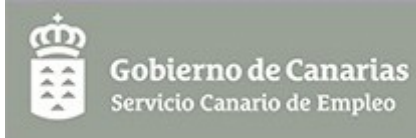

| Página creada (                        | correctan           | ente                    |                          |                          | Х                 |
|----------------------------------------|---------------------|-------------------------|--------------------------|--------------------------|-------------------|
| Consultar docum                        | entos ya a          | portados                |                          |                          |                   |
| Consultar recibos                      | s de aporta         | ciones                  |                          |                          |                   |
| Paso 1. Preparar                       | la aporta           | ción                    |                          |                          |                   |
| Aviso: Los docum                       | nentos det          | en firmarse de uno en u | ino.                     |                          |                   |
| Documentos nuevo                       | os pendien          | es de aportar           |                          |                          |                   |
| Fecha                                  | Tipo Docu           | mento                   | Descripción              | Descargar                | Descargar Firmado |
| 2020/02/20                             | Otros               |                         | Otra documentación.      | Descargar                |                   |
| Buscar:                                |                     | ٩                       | Uer Firm                 | ar <b>Nuevo 📝</b> Editar | Borrar Actualizar |
| Paso 1a. Selecci                       | onar trám           | ite                     |                          |                          |                   |
| Seleccione el t                        | trámite             | Solicitud               |                          |                          | Ŧ                 |
| Indique el trámite                     | asociado            | a la documentación que  | va a presentar.          |                          |                   |
| Paso 1b. Prepara                       | ar la aport         | ación                   |                          |                          |                   |
| Debe registrar los<br>Preparar para re | documen<br>egistrar | os para que se consider | ren aportados a la solio | citud.                   |                   |

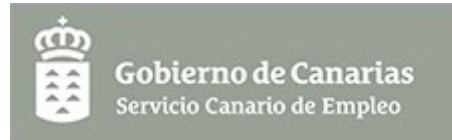

• **Preparar para registrar:** A continuación podremos hacer clic en el botón "Preparar para registrar", de tal forma que se genera el documento borrador de solicitud de aportación.

| Página creada correctar                               | mente                     |                         |                      | Х                         |
|-------------------------------------------------------|---------------------------|-------------------------|----------------------|---------------------------|
| 0                                                     |                           |                         |                      |                           |
| Consultar documentos ya                               | aportados                 |                         |                      |                           |
| Consultar recibos de apor                             | taciones                  |                         |                      |                           |
| Paso 1. Preparar la aporta                            | ación                     |                         |                      |                           |
| Aviso: Los documentos de                              | ben firmarse de uno en u  | no.                     |                      |                           |
| Documentos nuevos pendier                             | ntes de aportar           |                         |                      |                           |
| Fecha Tipo Doc                                        | umento                    | Descripción             | Descargar            | Descargar Firmado         |
| 2020/02/20 Otros                                      |                           | Otra documentación.     | Descargar            |                           |
| Buscar:                                               | P                         | Ver Firm                | ar <b>Nuevo </b> ऒ E | ditar 🔒 Borrar Actualizar |
| Paso 1a. Seleccionar trán                             | nite                      |                         |                      |                           |
| Seleccione el trámite                                 | Solicitud                 |                         |                      | Ŧ                         |
| Indique el trámite asociado                           | a la documentación que v  | va a presentar.         |                      |                           |
| Paso 1b. Preparar la apor                             | tación                    |                         |                      |                           |
| Debe registrar los documen<br>Preparar para registrar | ntos para que se consider | en aportados a la solic | itud.                |                           |

• **Preparar para registrar:** accedemos a la pantalla de firma de la solicitud de aportación que hemos preparado previamente.

| ന്ത |                            |
|-----|----------------------------|
|     | Gobierno de Canarias       |
|     | Servicio Canario de Empleo |

| Presentar / | Aportación d | le Documentos |
|-------------|--------------|---------------|
|             |              |               |

#### Paso 2. Firmar y Presentar los Documentos

NOTA: Debe finalizar el Paso 2 pulsando en los botones 'Firmar' y 'registrar' para que los Nuevos Documentos se consideren presentados. Cuando el proceso finalice los documentos nuevos desaparecerán del Paso 1 y se incorporarán a la lista de Documentos Presentados.

Puede obtener un recibo de la presentación de la aportación una vez que la firma y registro se haya realizado con éxito

#### Paso 2.1. Firmar los documentos

La solicitud debe firmarse con el Certificado electrónico del solicitante o el de uno de los representantes del solicitante.

| Interesados |                        |              |            |
|-------------|------------------------|--------------|------------|
| Nº          | Nombre                 | Cardinalidad | Firmado    |
| 99999018D   | CIUDADANO FICTICIO ACT | unico        |            |
|             |                        |              |            |
|             |                        |              |            |
|             |                        |              |            |
|             |                        |              |            |
| Buscar:     | P                      |              | Actualizar |
| Firmar      |                        |              |            |
|             |                        |              |            |
|             |                        |              |            |
|             |                        |              |            |

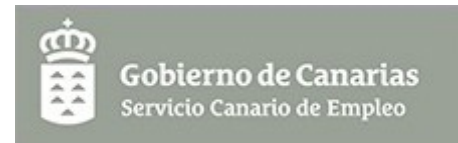

• **Firmar:** firmamos el documento de solicitud de aportación antes de registrarlo.

| Presentar Aportación de Doci                                                                                              | umentos                                                                                                    |                                                                                                    |                                                                            |
|----------------------------------------------------------------------------------------------------|----------------------------------------------------------------------------------------------------|----------------------------------------------------------------------------------------------------|----------------------------------------------------------------------------|
| Paso 2. Firmar y Presentar lo                                                                                             | os Documentos                                                                                                    |                                                                                                    |                                                                            |
| NOTA: Debe finalizar el Paso<br>Documentos se consideren<br>del Paso 1 y se incorporarán<br>Puede obtener un recibo de la | 2 pulsando en los botone<br>presentados. Cuando el pr<br>a la lista de Documentos<br>presentación de la aportació | es 'Firmar' y 'registrar' para<br>oceso finalice los documer<br>Presentados.<br>ón una vez que la firma y regi | que los Nuevos<br>itos nuevos desaparecerán<br>istro se haya realizado con |
| éxito                                                                                                    |                                                                                                    |                                                                                                    |                                                                            |
| Paso 2.1. Firmar los docum                                                                                                | entos                                                                                                    |                                                                                                    |                                                                            |
| La solicitud debe firmarse con solicitante.                                                                               | n el Certificado electrónico de                                                                                   | el solicitante o el de uno de lo                                                                               | os representantes del                                                      |
| Interesados                                                                                                    |                                                                                                    |                                                                                                    |                                                                            |
| Nº                                                                                                    | Nombre                                                                                                    | Cardinalidad                                                                                                   | Firmado                                                                    |
| 99999018D                                                                                                    | Ciudadano Ficticio Activo                                                                                         | unico                                                                                                    | 2020/02/20                                                                 |
| Buscar:                                                                                                    | P                                                                                                    |                                                                                                    | Actualizar                                                                 |
| Firmar                                                                                                    |                                                                                                    |                                                                                                    |                                                                            |
| Paso 2.2. Presentar los doc                                                                                               | umentos                                                                                                    |                                                                                                    |                                                                            |
| Registrar                                                                                                    |                                                                                                    |                                                                                                    |                                                                            |
| Nota: La operación de presen                                                                                              | tar puede tardar varios minu                                                                                      | itos.                                                                                                    |                                                                            |
|                                                                                                    |                                                                                                    |                                                                                                    |                                                                            |

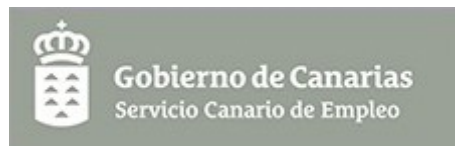

• **Registrar:** tras registrar podemos descargar el justificante de registro de entrada.

| Su solicitu    | d de aportaci  | ón de docum   | entación se | registró corre | ectamente |                   | Х          |
|----------------|----------------|---------------|-------------|----------------|-----------|-------------------|------------|
| Desibes de las | anartasianas   |               |             |                |           |                   |            |
| Recibos de las | saponaciones   |               |             |                |           |                   |            |
| Fecha Subida   | Fecha Registro | Tipo Document | Descripción | Uri            | Descargar | Descargar Firmado |            |
| 2020/02/20     | 2020/02/20     | Justificante  | aportacion  | eadmon://g     | Descargar |                   |            |
|                |                |               |             |                |           |                   |            |
|                |                |               |             |                |           |                   |            |
|                |                |               |             |                |           |                   |            |
|                |                |               |             |                |           |                   |            |
|                |                |               |             |                |           |                   |            |
|                |                |               |             |                |           |                   |            |
|                |                |               |             |                |           |                   |            |
|                |                |               |             |                |           |                   |            |
|                |                |               |             |                |           |                   |            |
|                |                |               |             |                |           |                   |            |
|                |                |               |             |                |           |                   |            |
|                |                |               |             |                |           |                   |            |
|                |                |               |             |                |           |                   |            |
| Buscar:        |                |               | 9           |                |           | 📄 Ver             | Actualizar |
| Volver         |                |               |             |                |           |                   |            |

# 2) Desistimiento

En caso de que desee renunciar a una solicitud ya presentada dispone de esta opción de desistimiento. La página presenta el siguiente aspecto:

| Solicitud de Desistimiento |  |  |
|----------------------------|--|--|
| Motivo del desistimiento   |  |  |
|                            |  |  |
| Guardar trámite            |  |  |

Debemos completar el campo **Motivo del desistimiento** y posteriormente seleccionar el botón **Guardar trámite**. Esta acción nos llevará a la siguiente página:

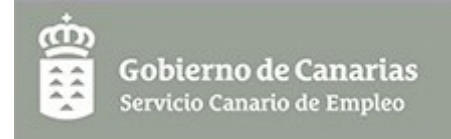

| Página editada correct                               | amente                                 | Х |
|------------------------------------------------------|----------------------------------------|---|
| Solicitud de Desistimien                             | to                                     |   |
| Motivo del desistimiento                             | motivo del desistimiento               |   |
| Guardar trámite<br>Paso 1. Preparar la soli          | citud de desistimiento                 |   |
| Si su solicitud está lista p<br>Preparar para firmar | vara firmar, pulse el siguiente botón. |   |

Ahora debemos preparar para la firma la solicitud de desistimiento seleccionando el botón **Preparar para firmar**. Esta acción nos llevará a la siguiente página:

| Página editada correctamente                                                                                                    | Х |
|----------------------------------------------------------------------------------------------------|---|
| olicitud de Desistimiento                                                                                                    |   |
| Paso 2. Obtener borrador de la solicitud de desistimiento                                                                                                    |   |
| Puede obtener un borrador de la solicitud de desistimiento, no válido para su presentación y comprobar que la<br>nformación introducida es correcta.<br>Obtener borrador<br>Puede realizar cambios antes de su presentación definitiva.<br>Modificar desistimiento |   |
| Paso 3. Registrar Desistimiento                                                                                                    |   |
| Debe registrar el desistimiento para que se considere presentado.<br>Presentar Desistimiento                                                                                                    |   |

En este punto la aplicación nos permite obtener un borrador del desistimiento, modificar el desistimiento o registrarlo.

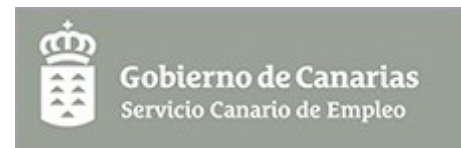

- Obtener borrador: esta opción nos abrirá otra ventana del navegador donde se nos muestra un borrador del desistimiento en formato PDF.
- **Modificar desistimiento**: esta opción nos lleva a la siguiente página donde podemos modificar el motivo del desistimiento.

| Página editada correct                               | amente                                 | Х |
|------------------------------------------------------|----------------------------------------|---|
| Solicitud de Desistimien                             | to                                     |   |
| Motivo del desistimiento                             | motivo del desistimiento               |   |
| Guardar trámite<br>Paso 1. Preparar la soli          | citud de desistimiento                 |   |
| Si su solicitud está lista p<br>Preparar para firmar | para firmar, pulse el siguiente botón. |   |

 Registrar Desistimiento: debe registrar el desistimiento para que se considere presentado pulsando sobre el botón *Presentar Desistimiento*. Con esta acción la aplicación nos lleva a la siguiente página donde se listan los interesados y se selecciona el certificado con el que se desea firmar:

Debemos hacer clic en el botón *Firmar*. La operación de firma puede tardar varios minutos.

| En proceso                                      | × |
|-------------------------------------------------|---|
| Espere mientras se realiza la acción solicitada |   |

Esta acción puede tardar varios minutos Por favor, no pulse ninguna tecla mientras se realiza la operación

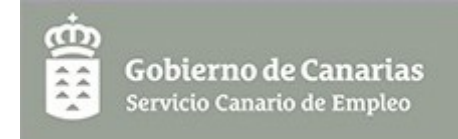

| Paso 3. Firmar y Registrar el                                      | Desistimiento                                              |                                                                  |                                       |           |
|--------------------------------------------------------------------|------------------------------------------------------------|------------------------------------------------------------------|---------------------------------------|-----------|
| Paso 3.1. Firmar el Desestin                                       | niento.                                                    |                                                                  |                                       |           |
| La solicitud debe firmarse con<br>solicitante. Si la representació | el Certificado electrónico de<br>n es mancomunada todos lo | l solicitante o el de uno de los<br>s representantes deben firma | representantes del<br>r la solicitud. |           |
| Interesados                                                        |                                                            |                                                                  |                                       |           |
| Nº                                                                 | Nombre                                                     | Cardinalidad                                                     | Firmado                               |           |
| 99999018D                                                          | CIUDADANO FICTICIO ACTI                                    | unico                                                            |                                       |           |
|                                                                    |                                                            |                                                                  |                                       |           |
| Buscart                                                            |                                                            |                                                                  |                                       |           |
| buscar.                                                            | ~                                                          |                                                                  | А                                     | ctualizar |
| Firmar                                                             |                                                            |                                                                  |                                       |           |

Una vez firmado el desistimiento podremos registrarlo de entrada, haciendo clic en el botón "Registrar". La operación de registro puede tardar varios minutos.

| ന്ത |                                                           |
|-----|-----------------------------------------------------------|
|     | <b>Gobierno de Canarias</b><br>Servicio Canario de Empleo |

| Paso 3. Firmar y Registrar el Desistimiento                                                                                                    |                             |                               |                           |
|----------------------------------------------------------------------------------------------------|-----------------------------|-------------------------------|---------------------------|
| Paso 3.1. Firmar el Desestimiento.                                                                                                    |                             |                               |                           |
| La solicitud debe firmarse con el Certificado electrónico del solicitante o el de uno de los representantes del solicitante. Si la representación es mancomunada todos los representantes deben firmar la solicitud. |                             |                               |                           |
| Interesados                                                                                                    |                             |                               |                           |
| Nº                                                                                                    | Nombre                      | Cardinalidad                  | Firmado                   |
| 99999018D                                                                                                    | Ciudadano Ficticio Activo   | unico                         | 2020/02/20                |
| Buscar:<br>Firmar                                                                                                    |                             |                               | Actualizar                |
| Paso 3.2. Registrar el Desestimiento.                                                                                                    |                             |                               |                           |
| Su desestimiento ha sido firm<br>recibo.<br>Registrar                                                                                                    | ado correctamente. Ahora pu | iede presentarla. Una vez pre | esentada podrá obtener el |
| Nota: La operación de registro puede tardar varios minutos.                                                                                                    |                             |                               |                           |

Tras registrase el desistimiento, podemos obtener el recibo justificante del registro de entrada.